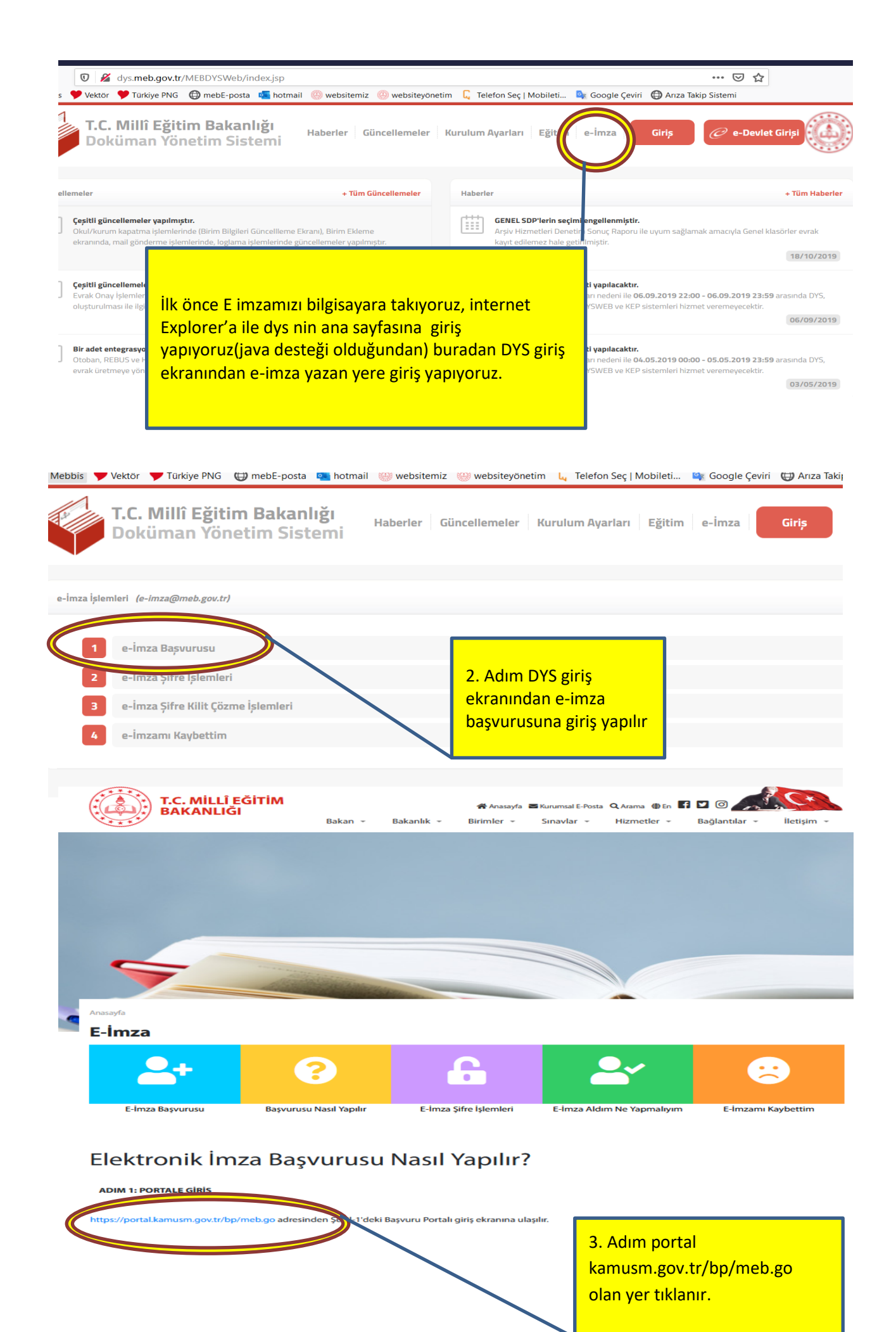

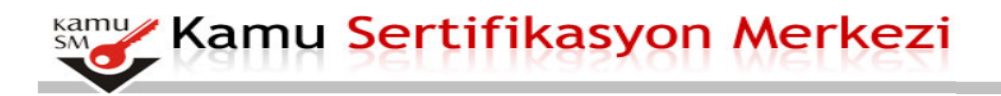

### Nitelikli Elektronik Sertifika Başvurusu

Nitelikli Elektronik Sertifika Başvurusu > Kullanıcı Girişi

#### Milli Eğitim Bakanlığı E-imza Başvuru Portalı Kullanıcı Girişi

- Aşağıdaki alana T.C. Kimlik Numaranızı ve sicil numaranızı yazarak "Giriş" butonuna basınız.
  T.C. Kimlik Numarasını bilmeyenler buradan kimlik numarasını öğrenebilirler.
  Başvuru formunu doldurma esnasında sorularınız için bilgi@kamusm.gov.tr adresine mail atabilir ya da 444 5 576 numaralı telefonumuzdan Çağrı Merkezimizle irtibata geçebilirsiniz.

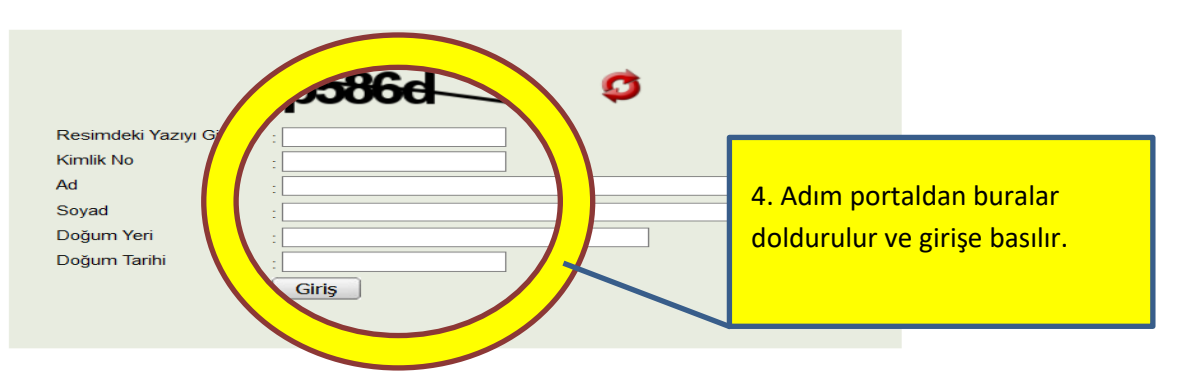

#### Basvuru Formu

Aşağıda yazılı bütün bilgilerin doğru olduğunu, formdaki bilgilere göre şahsıma bir nitelikli eleki nu, aksi balde doğacak bütün zararlardan sorumlu olduğumu beyan ederim. Bu lekt

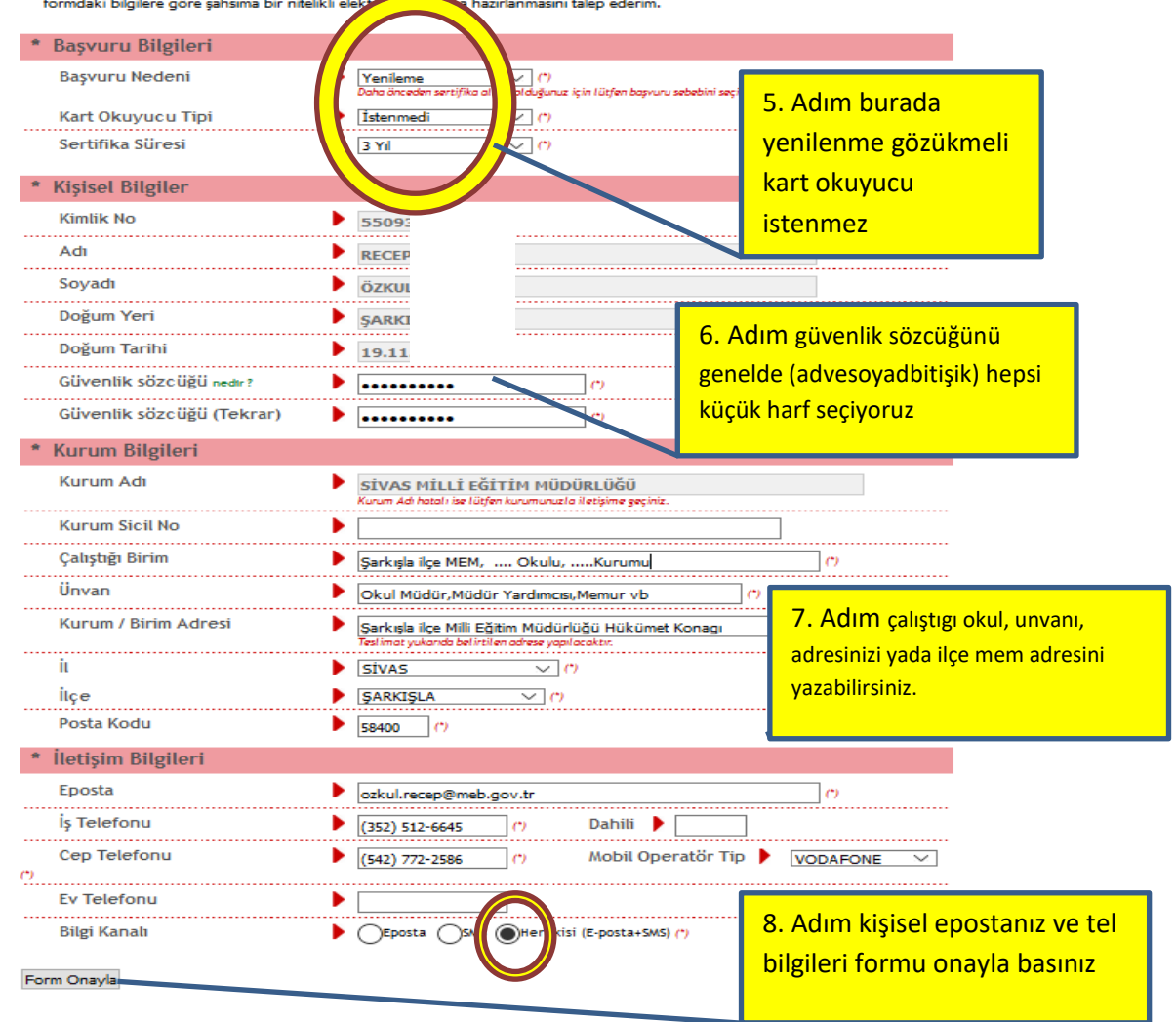

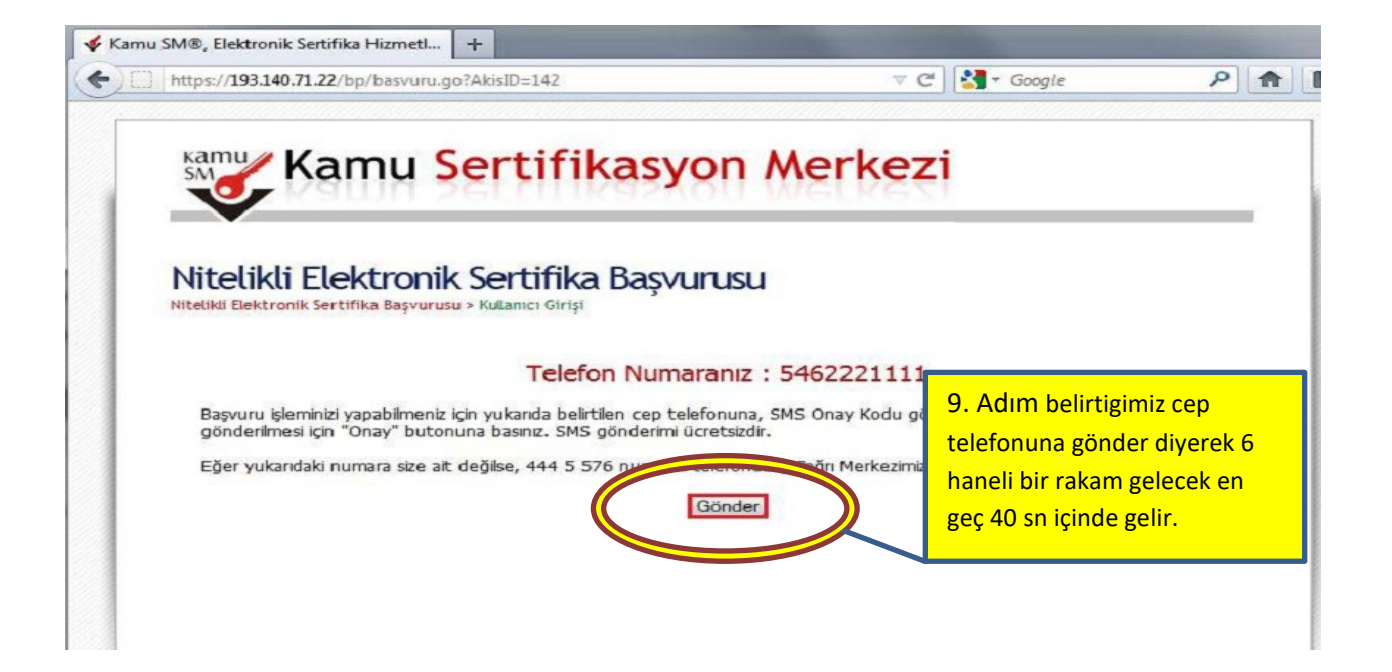

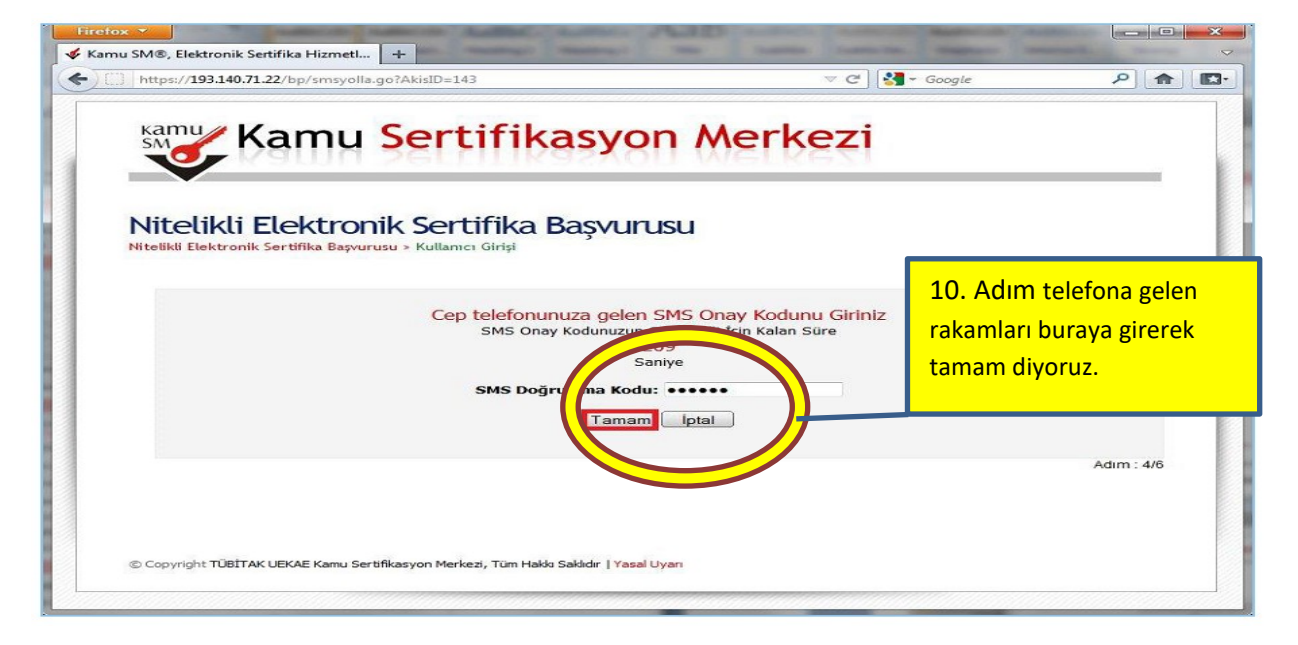

## Başvuru Formu ve Sertifika Sahibi Taahhütnamesi İmzalama Yönteminin Belirlenmesi

Doldurmuş olduğunuz başvuru formunu ve buna ait FORM-001-042 Kamu SM Nitelikli Elektronik Sertifika Sahibi Taahhütnamesi'ni aşağıdaki yöntemlerden birini seçerek imzalayınız.

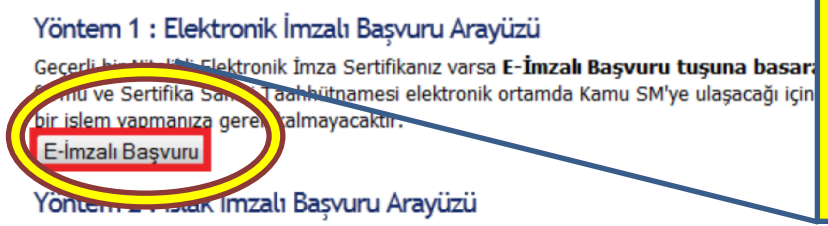

11. Adım E-İmzalı Başvuruyu seçiyoruz

Kartımızın takılı ve sürücülerinin yani daha önce o bilgisayarda kartınızla imza atmış olmalısınız.

İlk defa Nitelikli Elektronik Sertifika alacaksanız ya da geçerli bir sertifikanız yoksa **Islak İmzalı Başvuru tuşuna basarak** başvurunuza devam etmelisiniz. Başvuru işlemi sonunda oluşacak başvuru belgenizin yazıcınızdan çıktısını alıp, ıslak imza ile imzaladıktan sonra dekontunuzla beraber kurum yetkilinize teslim etmeniz gerekmektedir. İslak İmzalı Başvuru

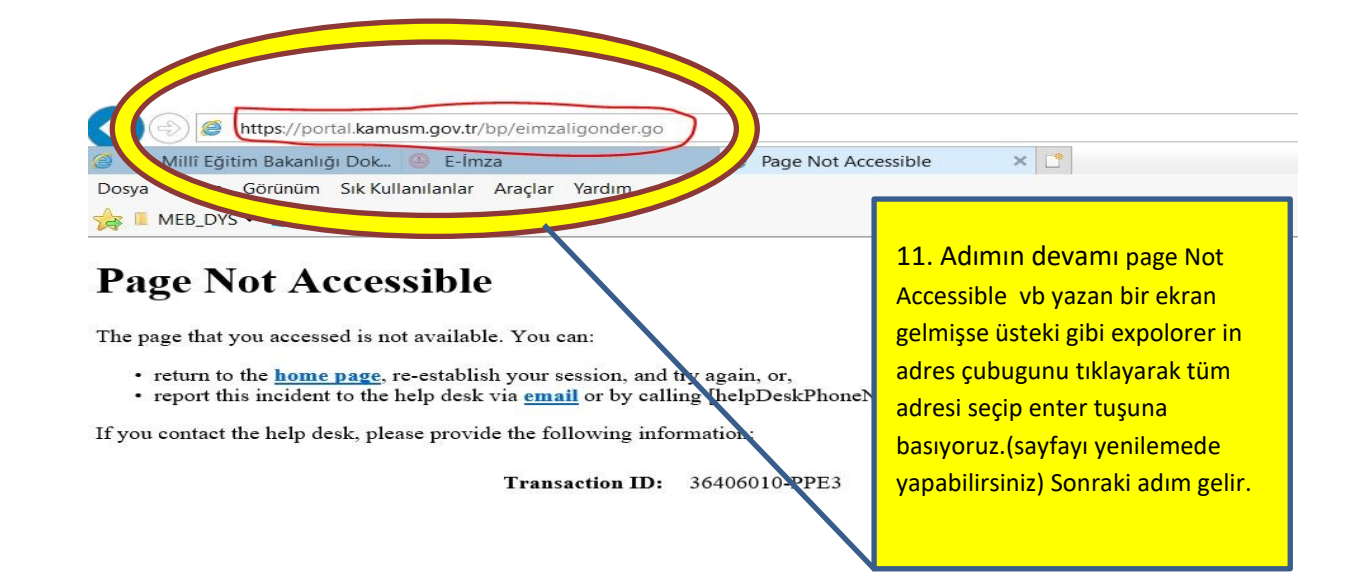

# Nitelikli Elektronik Sertifika Başvurusu

Kisisel Bilgileriniz

Nitelikli Elektronik Sertifika Başvurusu > Kullanıcı Girişi

Aşağıdaki alanda işlem yapabilmek için **Kamu SM'den alınmış** elektronik imza sertifikanızın bilgisayarınıza **takılı olması** gerekmektedir. Sertifikanızın bilgisayara takıl olduğundan eminseniz aşağıda yer alan "İmzala" butonuna basınız.

|                  | - type - big is the                                                                                                    |                                                                                                    |
|------------------|----------------------------------------------------------------------------------------------------|----------------------------------------------------------------------------------------------------|
| Kimlik Numarasi  | na na an an an an an an an an an an an a                                                                                                    | 12. Adım İmzala diyoruz bu                                                                                                    |
| Adı Soyadı       | A CONTRACTOR AND A CONTRACTOR AND A CONTRACTOR ANTENTA ANTENTA ANTENTOR AN | ekranda imzala kismi gelmiyorsa                                                                                                    |
| Kurum            | TEST KURUM                                                                                                    |                                                                                                    |
| Kurumsal Eposta  | Obreast                                                                                                    | usteki gibi expolorer in adres                                                                                                    |
| İmzalanan İçerik | Aşağıda yazıl bütün bilgilerin doğru olduğunu, aksi halde doğacak bütün zararlarda<br>alduğumu beyan ederim.<br>Bu formdali bilgilere göre şohaima bir niteliki elektronik sertifika hazırlanmasını taler<br>AD:::<br>SOYAD::::<br>TC KIMLIK NUMARASI:::::::::<br>EPOSTA::::::::::::::::::::::::::::::::::::                                                                                                    | çubugunu kopyalayıp java<br>konsolunun güvenlik düzeyi<br>içindeki adres kısmına<br>eklenmelidir. Yada exploreri<br>yeniden açıp java.com adresine<br>girip oradan bilgisayarımda java<br>yükllümü kısmından<br>etkinleştirmek gerekir.<br>Etkinleştirme tamamlandığında<br>bu yenileme işlemine başvuru |
|                  |                                                                                                    | yeniden yapılır.                                                                                                    |

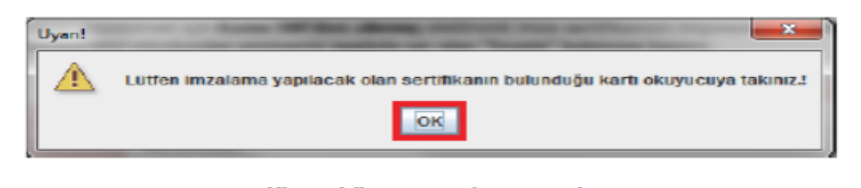

Şekil 27 - Akıllı Kartı Kart Okuyucuya Takınız

İşlem yapılacak kart tipi Akis olarak seçilir ve OK butonuna basılır (Şekil 28).

| ? | Lütfen İşlem Yapılacak Kart Tipini Seçir |
|---|------------------------------------------|
|   | AKIS                                     |
|   | OK Cancel                                |
|   | OK Cancel                                |

Şekil 28 - Kart Tipi Seçimi

| Lütfen İmzalama Yapılacak Sertifikayı Seçiniz. |                    |  |  |
|------------------------------------------------|--------------------|--|--|
| Seçili Sertifika                               |                    |  |  |
| ALI KAHVECI Mtelki                             | 🛱 Görüntüle Seç    |  |  |
| Akıllı kart PIN kodunu giriniz                 |                    |  |  |
| •••••                                          |                    |  |  |
| 1 2 3                                          |                    |  |  |
| 4 5                                            | 6                  |  |  |
| 7 8                                            | 9                  |  |  |
| 0 <sil< th=""></sil<>                          |                    |  |  |
| Rakamları karıştır                             |                    |  |  |
|                                                | 🖉 İmzala 🛛 🗙 İptal |  |  |

Şekil 29 - Akıllı Kartın Pin Kodunun Girilmesi

İmzalama başarılı ise aşağıdaki mesaj (Şekil 30) görüntülenir ve Elektronik İmzalı Başvuru tamamlanmış olur. Kurum Yetkilisi Esya Kayıtçı servisine giriş yapar ve Başvuruyu onaylar veya İptal eder.

### Başvuru Sonucu

Başvuru İmzalama İşlemi Başarıyla Bitirildi...